## USB Update

1 - Download the latest Space Hunt update, which you can find on the https://www.hexa-pinball.com/support/

2 - Copy the freshly downloaded file to the root of your USB stick (Fat32), without unzipping or renaming it.

3 - Once this step has been completed, open the backbox with the key provided, remove the backglass and place it in a safe place.

4 - Switch on the pinball machine, and once the game has started, connect the USB key to a free slot on the left-hand side of the PC.

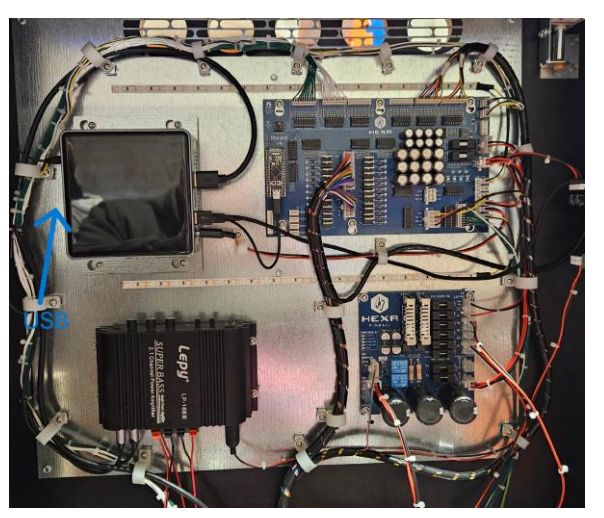

5 - Open the pinball door, enter the service menu and then the Tools > Update > USB menu. The screen displays the current pinball version, and the version on the key is marked with an Asterix (\*).

6 - Select the version with the Asterix and press Enter to start the update.

## A screen appears telling you that the update is in progress, and that you must wait for the pinball machine to restart.

- 7 Once the pinball machine has restarted, you can check that the update has been completed by returning to the service menu.
- 8 Finally, unplug the USB key and replace the backglass.

Warning: do not switch off or restart the pinball machine during the update.

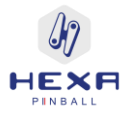